## Anleitung zur Bestellung des Jahrbuchs über Logineo

## Kurzanleitung

Einloggen bei Logineo mit den bekannten Zugangsdaten  $\Rightarrow$  "Startseite"  $\Rightarrow$  "Kursbereiche"  $\Rightarrow$  "Verschiedenes"  $\Rightarrow$  "Jahrbuch"  $\Rightarrow$  "Jahrbuch 2023"  $\Rightarrow$  "Feedback Jahrbuchbestellung" öffnen  $\Rightarrow$  zutreffende Jahrganggstufe anklicken  $\Rightarrow$  Klasse angeben  $\Rightarrow$  gewünschte Anzahl der Jahrbücher eingeben  $\Rightarrow$  Bestellbestätigung erhalten  $\Rightarrow$  Vorgang beenden

## Ausführlichere Erklärung

- 1. Sie oder Ihre Kinder loggen sich zunächst mit den bekannten Zugangsdaten bei Logineo ein und klicken in der Leiste oben links auf "Startseite".
- 2. Auf der "Startseite" erscheint die Überschrift "Kursbereiche". Darunter sind drei Kursbereiche aufgelistet. Hier ist der Bereich "Verschiedenes" anzuklicken.
- 3. Unter den dort aufgeführten Kategorien ist nun die Kategorie "Jahrbuch" auszuwählen und zu öffnen.
- 4. Nach einem Klick auf "Jahrbuch 2023" erscheint der Button "Jahrbuchbestellung", der sich mit einem weiteren Klick öffnen lässt.
- 5. Danach ist die Jahrgangsstufe auszuwählen, die Ihr Kind besucht. In einem weiteren Schritt wird die Angabe der Klasse / des Kurses verlangt.
- 6. Im Anschluss daran erfolgt die Eingabe der gewünschten Anzahl Jahrbücher.
- 7. Es folgt die Bestätigung, dass die Bestellung entgegengenommen wurde.